# 350X 및 550X Series 관리 스위치의 PoE(Power over Ethernet) 통계 및 절전 보기

## 목표

장치 또는 인터페이스의 PoE(Power over Ethernet) 에너지 소비량과 기록 통계를 보면 장치 또는 포트 초과 근무의 평균 PoE 에너지 소비량과 절감액을 추적하고 계산할 수 있습니다.이 기능은 추세를 쉽게 모니터링할 수 있으므로 PoE 동작 및 성능을 검사하고 디버깅하는 데 매 우 유용합니다.

PoE 소비 측정값은 60초마다 사용되며 다음과 같은 정보를 표시할 수 있습니다.

- 지난 시간 60초마다 샘플링
- 마지막 날 --- 24개의 샘플(1시간마다 샘플)
- 지난 주 --- 7개의 샘플(1일마다 샘플)
- 작년 52개의 샘플(1주마다 샘플)

포트당 또는 디바이스당 PoE 소비 정보를 전체적으로 볼 수 있습니다.

이 문서의 목적은 350X 및 550X Series Managed Switch의 PoE 통계 및 전력 절감 효과를 확 인하는 방법을 보여 주는 것입니다.

## 적용 가능한 디바이스

- SG350X 시리즈
- SX550X 시리즈

소프트웨어 버전

• 2.2.5.68

PoE 통계 보기

디바이스당 PoE 통계 보기

1단계. 스위치의 웹 기반 유틸리티에 로그인하고 Port Management(포트 관리) > PoE > Statistics(통계)를 선택합니다.

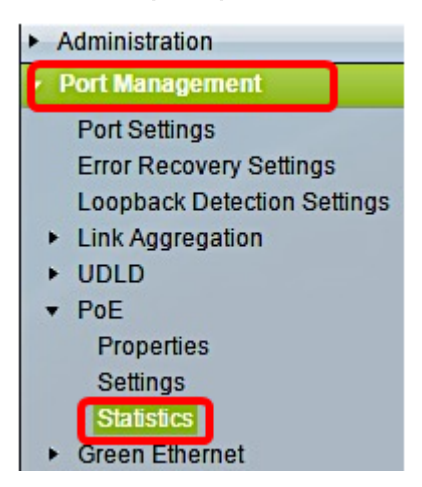

2단계. 디바이스가 스택에 속하는 경우 인터페이스의 Unit 드롭다운 목록을 클릭하여 유닛을 선택합니다.

| Statistics    |                                                                                |
|---------------|--------------------------------------------------------------------------------|
| Interface:    | Unit 1 🔻 Port All ports 🔻                                                      |
| Refresh Rate: | <ul> <li>No Refresh</li> <li>15 sec</li> <li>30 sec</li> <li>60 sec</li> </ul> |

참고:이 예에서는 장치 1이 선택됩니다.

3단계. 포트가 기본 설정인 All ports로 설정되어 있는지 확인합니다.이렇게 하면 디바이스의 통계를 전체적으로 볼 수 있습니다.

| Statistics    |                                                                                |
|---------------|--------------------------------------------------------------------------------|
| Interface:    | Unit 1 🔻 Port All ports 🔻                                                      |
| Refresh Rate: | <ul> <li>No Refresh</li> <li>15 sec</li> <li>30 sec</li> <li>60 sec</li> </ul> |

4단계. 새로 고침 빈도 라디오 버튼을 클릭합니다.이렇게 하면 지정한 간격을 기준으로 페이 지를 새로 고칠 수 있습니다.

| Statistics    |                                                                                |  |  |  |  |
|---------------|--------------------------------------------------------------------------------|--|--|--|--|
| Interface:    | Unit 1 V Port All ports V                                                      |  |  |  |  |
| Refresh Rate: | <ul> <li>No Refresh</li> <li>15 sec</li> <li>30 sec</li> <li>60 sec</li> </ul> |  |  |  |  |

참고:이 예에서는 30초가 선택됩니다.

| Consumption History                 |         |  |  |  |  |
|-------------------------------------|---------|--|--|--|--|
| Average Consumption over Last Hour: | 8 Watts |  |  |  |  |
| Average Consumption over Last Day:  | 9 Watts |  |  |  |  |
| Average Consumption over Last Week: | 0 Watts |  |  |  |  |
| PoE Event Counters                  |         |  |  |  |  |
| Overload Counter:                   | 0       |  |  |  |  |
| Short Counter:                      | 0       |  |  |  |  |
| Denied Counter:                     | 0       |  |  |  |  |
| Absent Counter:                     | 2323    |  |  |  |  |
| Invalid Signature Counter:          | 453596  |  |  |  |  |

다음 정보가 표시됩니다.

#### 소비 내역

- 최근 1시간 동안의 평균 소비 지난 1시간 동안의 모든 PoE 소비 측정값의 평균
- 최근 일별 평균 소비 마지막 날의 모든 PoE 소비 측정값의 평균입니다.
- 지난 주 평균 소비 지난 주 동안의 모든 PoE 소비 측정값의 평균입니다.

#### PoE 이벤트 카운터

- 오버로드 카운터 감지된 오버로드 조건 수입니다.
- Short Counter 감지된 짧은 조건 수입니다.
- Denied Counter 탐지된 거부된 조건의 수입니다.
- 부재 카운터 감지된 부재 상태의 수입니다.
- 잘못된 서명 카운터 검색된 잘못된 서명 조건 수입니다.

#### PO 보기E 포트당 통계

1단계. Port(포트) 드롭다운 목록을 클릭하고 보려는 특정 포트를 선택합니다.

| Statistics    |                                                                                |
|---------------|--------------------------------------------------------------------------------|
| Interface:    | Unit 1 🔽 Port GE7 🔻                                                            |
| Refresh Rate: | <ul> <li>No Refresh</li> <li>15 sec</li> <li>30 sec</li> <li>60 sec</li> </ul> |

참고:이 예에서는 포트 GE7이 선택됩니다.

2단계. 새로 고침 빈도 라디오 버튼을 클릭합니다.이렇게 하면 지정한 간격을 기준으로 페이 지를 새로 고칠 수 있습니다.

| Statistics    |                                                                                |
|---------------|--------------------------------------------------------------------------------|
| Interface:    | Unit 1 V Port GE7 V                                                            |
| Refresh Rate: | <ul> <li>No Refresh</li> <li>15 sec</li> <li>30 sec</li> <li>60 sec</li> </ul> |

참고:이 예에서는 60초를 선택합니다.

| Consumption History                 |         |  |  |  |  |
|-------------------------------------|---------|--|--|--|--|
| Average Consumption over Last Hour: | 3 Watts |  |  |  |  |
| Average Consumption over Last Day:  | 4 Watts |  |  |  |  |
| Average Consumption over Last Week: | 0 Watts |  |  |  |  |
| PoE Event Counters                  |         |  |  |  |  |
| Overload Counter:                   | 0       |  |  |  |  |
| Short Counter:                      | 0       |  |  |  |  |
| Denied Counter:                     | 0       |  |  |  |  |
| Absent Counter:                     | 2323    |  |  |  |  |
| Invalid Signature Counter:          | 453596  |  |  |  |  |

선택한 포트에 대해 다음 정보가 표시됩니다.

## 소비 내역

- Average Consumption over Last Hour(지난 1시간 동안의 평균 소비) 지난 1시간 동안의 모든 PoE 소비 측정값의 평균입니다.
- Average Consumption over Last Day(마지막 일별 평균 소비) 마지막 날의 모든 PoE 소비 측 정값의 평균입니다.
- Average Consumption over Last Week(지난 주 평균 소비) 지난 주 전체 PoE 소비 측정값의 평균입니다.

### PoE 이벤트 카운터

- 오버로드 카운터 탐지된 오버로드 조건 수입니다.
- Short Counter(짧은 카운터) 감지된 짧은 조건 수입니다.
- Denied Counter(거부 카운터) 탐지된 거부된 조건의 수입니다.
- Absent Counter(부재 카운터) 탐지된 부재 상태의 수입니다.
- Invalid Signature Counter(유효하지 않은 서명 카운터) 탐지된 유효하지 않은 서명 조건 수입니다.

통계 페이지에서 다음 작업을 수행할 수 있습니다.

• Clear Event Counters(이벤트 카운터 지우기) - 표시된 이벤트 카운터를 지우고 카운터가 0에서 시작되도록 설정합니다.

| PoE Event Counters         |                                                                     |
|----------------------------|---------------------------------------------------------------------|
| Overload Counter:          | 0                                                                   |
| Short Counter:             | 0                                                                   |
| Denied Counter:            | 0                                                                   |
| Absent Counter:            | 0                                                                   |
| Invalid Signature Counter: | 0                                                                   |
| ()                         |                                                                     |
| Clear Event Counters       | View All Interfaces Statistics View Interface History Graph Refresh |

• View All Interfaces Statistics(모든 인터페이스 통계 보기) - 디바이스의 모든 인터페이스에 대한 위의 모든 통계를 표시하는 PoE Statistics Table(PoE 통계 테이블)로 리디렉션합니다.

| Sta   | Statistics                 |                     |                     |                   |                   |               |                |
|-------|----------------------------|---------------------|---------------------|-------------------|-------------------|---------------|----------------|
| Refre | Refresh Rate: No Refresh * |                     |                     |                   |                   |               |                |
| Pol   | E Statistics               | Table               |                     |                   |                   |               |                |
| Filte | er: Interfac               | e Type equals to Po | ort of Unit 1 🔹 🛛 G | •                 |                   |               |                |
|       | Interface                  | Average PoE Cons    | umption             |                   | PoE Event Counter | \$            |                |
|       |                            | Last Hour (Watts)   | Last Day (Watts)    | Last Week (Watts) | Overload Counter  | Short Counter | Denied Counter |
| 0     | All ports                  | 0                   | 0                   | 0                 | 0                 | 0             | 0              |
| 0     | GE1                        | 0                   | 0                   | 0                 | 0                 | 0             | 0              |
| 0     | GE2                        | 0                   | 0                   | 0                 | 0                 | 0             | 0              |
| 0     | GE3                        | 0                   | 0                   | 0                 | 0                 | 0             | 0              |
| 0     | GE4                        | 0                   | 0                   | 0                 | 0                 | 0             | 0              |
| 0     | GE5                        | 0                   | 0                   | 0                 | 0                 | 0             | 0              |
| 0     | GE6                        | 0                   | 0                   | 0                 | 0                 | 0             | 0              |
| 0     | GE7                        | 0                   | 0                   | 0                 | 0                 | 0             | 0              |
| 0     | GE8                        | 0                   | 0                   | 0                 | 0                 | 0             | 0              |
| 0     | GE9                        | 0                   | 0                   | 0                 | 0                 | 0             | 0              |
| 0     | GE10                       | 0                   | 0                   | 0                 | 0                 | 0             | 0              |
| 0     | GE11                       | 0                   | 0                   | 0                 | 0                 | 0             | 0              |
| 0     | GE12                       | 0                   | 0                   | 0                 | 0                 | 0             | 0              |
| 0     | GE13                       | 0                   | 0                   | 0                 | 0                 | 0             | 0              |
| 0     | GE14                       | 0                   | 0                   | 0                 | 0                 | 0             | 0              |
| 0     | GE15                       | 0                   | 0                   | 0                 | 0                 | 0             | 0              |

• View Interface History Graph - 카운터를 그래프 형식으로 표시합니다.Time Span(시간 범위)에 대한 라디오 버튼을 선택하여 다음과 같은 추세를 볼 수 있습니다.

- 마지막 시간
- 마지막 날
- 지난 주
- 작년

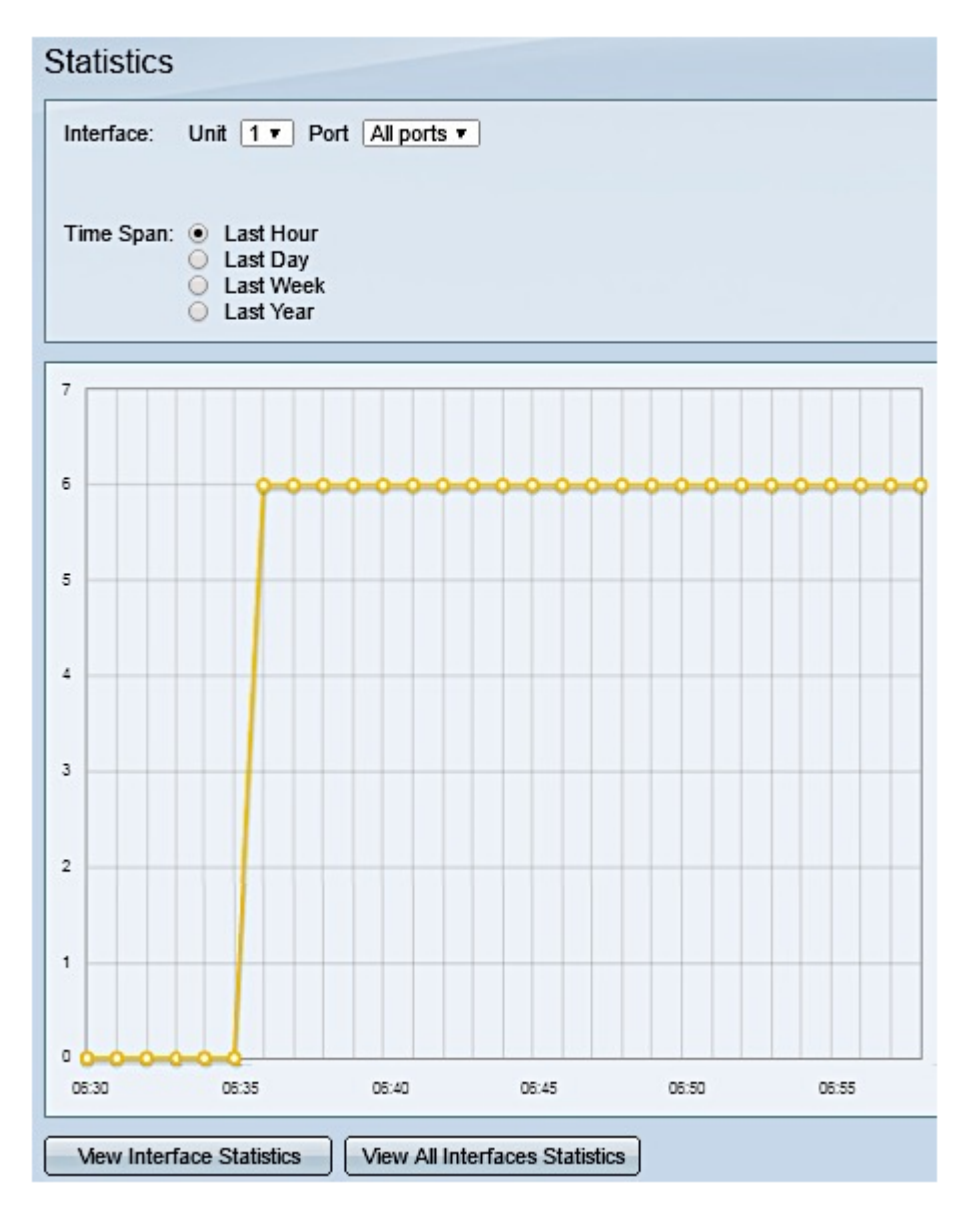

참고:이 예에서는 마지막 시간이 선택됩니다.

• 새로 고침 — 표시된 카운터를 수동으로 새로 고칩니다.

## 절전 보기

1단계. 스위치의 웹 기반 유틸리티에 로그인하고 **Status and Statistics > Health and Power를** 선택합니다.

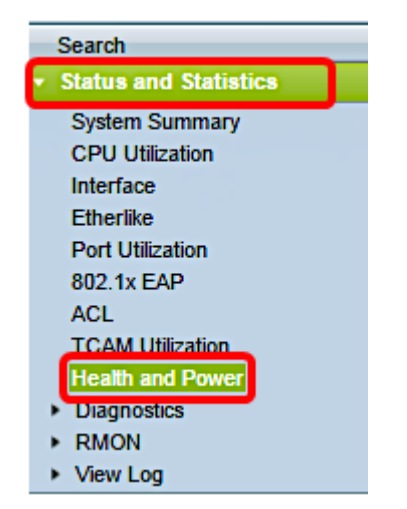

다음 절전 정보가 표시됩니다.

- Current Green Ethernet and Port Power Savings 디바이스의 모든 포트에서 현재 절전 모드 입니다.
- 친환경 이더넷 및 포트 전력 절감 디바이스의 전원이 켜진 이후 모든 포트에서 누적된 전력 절 감 효과입니다.
- 연간 친환경 이더넷 및 포트 전력 절감 예상 장치에 1주 만에 저장되는 전력 양을 예측합니다 .이 값은 이전 주에 발생한 절감액을 기준으로 계산됩니다.
- 현재 PoE 전력 절감 PD(Powered Device)가 연결되어 있고 시간 범위 기능으로 인해 PoE가 작동하지 않는 포트에 저장된 PoE의 현재 전력입니다.
- **누적 PoE 전력** 절감 디바이스 전원이 켜진 이후 PoE의 누적 전력, PD가 연결되어 있고 시간 범위 기능으로 인해 PoE가 작동하지 않는 포트에 저장된 PoE 전력 양입니다.
- 예상 연간 PoE 전력 절감 장치 전원이 켜진 이후의 연간 예상 PoE 전력, PD가 연결되어 있 고 시간 범위 기능으로 인해 PoE가 작동하지 않는 포트에 저장된 PoE 전력량.이 예상은 이전 주 동안의 절감액을 기준으로 합니다.

| Health and Power                                           |                            |
|------------------------------------------------------------|----------------------------|
| Power Savings                                              |                            |
| Current Green Ethernet and Port Power Savings:             | 69% (19.73W out of 28.74W) |
| Cumulative Green Ethernet and Port Power Savings:          | 0 Watt * Hour              |
| Projected Annual Green Ethernet and Port Power Savings:    | N/A                        |
| Current PoE Power Savings:                                 | 0 Watts                    |
| Cumulative PoE Power Savings:                              | 0 Watt * Hour              |
| Projected Annual PoE Power Savings:                        | N/A                        |
| Projections are based on power savings during the last wee | k.                         |

이제 스위치에서 PoE 통계 및 전력 절감을 성공적으로 확인했어야 합니다.